# SPA のデバイスでの syslog の実行

## 内容

<u>概要</u> <u>SPAデバイスでsyslogを実行するにはどうすればよいですか。</u> <u>関連情報</u>

# <u>概要</u>

この記事は、Cisco Small Business 製品のセットアップ、トラブルシューティング、およびメン テナンスを支援する一連のドキュメントの 1 つです。

<u>Q. SPAデバイスでsyslogを実行するにはどうすればよいのですか。</u> A.

ステップ1: ここで SPA を設定して SIP メッセージをキャプチャするには、次の手順を実行します。 Linksysパートナーは、Linksys Partner Connectionからsyslogサーバツール(slogsrv.exe)をダ ウンロードできます。

ここで VARを入手するには、次の手順を実行します。 i.製品ユーティリティを参**照してください**。 ii.[Linksys Voice System]をクリ**ックします**。 iii.[SPA Utilities]をクリ**ックします**。 iv.SPAデバイスの[Syslog Server]をクリックします。

次に、SPに移動します。 テクニカルツールを参照 してください SPAユーティリティをク リックします。 最後に、SPAデバイスの[Syslog Server]をクリックします。 このファイルをコンピュータに保存し、実行します。 DOSプロンプトウィンドウに 似た画面が表示されます。

この画面を開いたままにして、次の手順に進みます。

#### C:\slogsrv.exe

syslog server(port:514) started on Thu Mar 23 09:00:59 2006

#### ステップ 2:

SPA2002のWebベースセットアップページにアクセスします。手順については、[応答リンク]を クリックしてください。

### ステップ 3:

[Admin Login]をクリックし、[System]をクリックします。[Optional Network Configuration]で、次のフィールドに値を入力します。

Syslog Server: (syslog アプリケーションを実行するコンピュータの IP アドレス) Debug server: (syslog アプリケーションを実行するコンピュータの IP アドレス) デバッグレベル:3

| Optional Network Configur<br>HostName: | Enter the IP address of th<br>computer running the <b>sysi</b><br>application. | e<br>og<br>omain:   |            |   |                   |
|----------------------------------------|--------------------------------------------------------------------------------|---------------------|------------|---|-------------------|
| Primary DNS:                           |                                                                                | Secondary DNS:      |            |   | Enter the ID      |
| DNS Server Order:                      | Manuai                                                                         | DNS Query Mode:     | Parallel 🔽 |   | address of the    |
| Syslog Server:                         |                                                                                | Debug Server:       |            | Z | computer running  |
| Debug Level:                           | 3 💌                                                                            | Primary NTP Server: |            |   | the <b>syslog</b> |
| Secondary NTP Server:                  |                                                                                |                     |            |   | application.      |
|                                        | Select 3.                                                                      |                     |            |   | ·,                |

### ステップ 4:

次に、[Line 1]または[Line 2](使用している回線に応じて)をクリックし、[Sip Debug Option]で [Full]を選択します。

| SIPURA                                      | Click Lir           | ne 1 or Line 2.          |                             |
|---------------------------------------------|---------------------|--------------------------|-----------------------------|
| technology, inc.                            | 100                 | Sipura Phone A           | dapter Configuration        |
| Info Suctom SID Drovici                     | ning Regional Line  | 1 Line 2 Licer 1 Licer 2 | User Login basic   advanced |
| Into System SIP Provisi                     | oning Regional cine | Line 2 Oser 1 Oser 2     |                             |
|                                             |                     |                          |                             |
| Line Enable:                                | yes 💌               |                          |                             |
| Otropping Audio Corver (CAC)                |                     |                          |                             |
| Streaming Audio Server (SAS)<br>SAS Enable: | D0 V                | SAS DLG Refresh Intyl:   | 30                          |
| SAS Inbound RTP Sink:                       |                     |                          |                             |
|                                             |                     |                          |                             |
| NAT Settings                                |                     |                          |                             |
| NAT Mapping Enable:                         | no 💌                | NAT Keep Alive Enable:   | no 💌                        |
| NAT Keep Alive Msg:                         | \$NOTIFY            | NAT Keep Alive Dest:     | \$PROXY                     |
| Network Settings                            |                     |                          |                             |
| SIP TOS/DiffServ Value:                     | 0×68                | Network Jitter Level:    | high 💌                      |
| RTP TOS/DiffServ Value:                     | 0xb8                |                          |                             |
| CID Cottings                                |                     |                          |                             |
| SIP Port:                                   | 5060                | SIP 100REL Enable:       | no 💌                        |
| EXT SIP Port:                               |                     | Auth Resync-Reboot:      | yes 🗸                       |
| SIP Proxy-Require:                          |                     | SIP R                    | no 🗸                        |
| SIP Debug Option:                           | full                | Select full.             | 0                           |
| Restrict Source IP:                         | no 💌                | Refer                    | 4                           |
| Refer Target Bye Delay:                     | 0                   | Referee Bye Delay:       | 0                           |
| Refer-To Target Contact:                    | yes 💌               |                          |                             |

**ステップ 5**: をクリックします。

Submit All Changes

**ステップ6:** これでトラフィックが表示されるはずです。

C:\DOCUME~1\techgirl\LOCALS~1\Temp\Temporary Directory 2 for slogsrv.zip\slogsrv.exe - 🗆 × Profile Rule D: Line 1 Preferred Codec:G711u Line 1 Preferred Codec:G711u Jan 12:00:02 0014BF4D67C7 12:00:02 0014BF4D67C7 12:00:02 0014BF4D67C7 12:00:02 0014BF4D67C7 Jan Jan 1 1 12:00:02 0014BF4D67C7 1 12:00:02 0014BF4D67C7 Line 2 Line 2 Jan Preferred Codec:G711u 12:00:02 0014BF4D67C7 12:00:02 0014BF4D67C7 Line 2 Preferred Codec:G711u RIP Packet Size:0.030 Jan Jan 1 1 12:00:02 0014BF4D67C7 1 12:00:02 0014BF4D67C7 1 12:00:02 0014BF4D67C7 1 12:00:02 0014BF4D67C7 RTP Packet Size:0.030 Jan IDBG[0]:8 Jan IDBG[1]:8 Jan Jan 1 12:00:02 0014BF4D67C7 IDBG[1]:8 Jan 1 12:00:02 0014BF4D67C7 [0]Reg Addr Change(0) 0:0->a630089:5060 Jan 1 12:00:02 0014BF4D67C7 [0]Reg Addr Change(0) 0:0->a630089:5060 Jan 1 12:00:02 0014BF4D67C7 [0:5060]->10.99.0.137:5060 Jan 1 12:00:02 0014BF4D67C7 [0:5060]->10.99.0.137:5060 Jan 1 12:00:02 0014BF4D67C7 REGISIER sip:10.99.0.137 SIP/2.0 Via: SIP/2.0/UDP 10.99.0.133:5060;branch=29hG4bK-4d0b36e9 From: <sip:5551111010.99.0.137>;tag=bc6af27df2901af2c0 To: <sip:5551111010.99.0.137> Call-ID: 4d48e7cb-260af5c2010.99.0.133 CSeq: 59448 REGISTER Max-Forwards: 70 Contact: <sip:5551111010.99.0.133:5060>;expires=3600 User-Agent: Linksys/PAP2-3.1.9<LSc> Content-Length: 0 Allow: ACK, BYE, CANCEL, INFO, INVITE, NOTIFY, OPTIONS, REFER Supported: x-sipura Jan 1 12:00:02 0014BF4D67C7 Jan 1 12:00:02 0014BF4D67C7 Jan 1 12:00:02 0014BF4D67C7 [0:5060]<<10.99.0.137:5060 Jan 1 12:00:02 0014BF4D67C7 [0:5060]<<10.99.0.137:5060 Jan 1 12:00:02 0014BF4D67C7 SIP/2.0 100 Trying Via: SIP/2.0/UDP 10.99.0.133:5060;branch=29hG4bK-4d0b36e9 From: <sip:5551111010.99.0.137>;tag=bc6af27df2901af2o0 To: <sip:5551111010.99.0.137> Call-ID: 4d48e7cb=260af5c2010.99.0.133 CSeq: 59448 REGISIER User=0gent: Asterick PDV Jan 1 12:00:02 0014BF4D67C7 User-Agent: Asterisk PBX Allow: INVITE, ACK, CANCEL, OPTIONS, BYE, REFER, NOTIFY Contact: <sip:5551111010.99.0.137> Content-Length: 0 1 12:00:02 0014BF4D67C7 1 12:00:02 0014BF4D67C7 Jan Jan

手順7:

エラーをキャプチャするには、syslogを実行したまま、問題が発生している時点までシナリオを 再作成するだけです。すべての SIP メッセージをキャプチャしたら、ウィンドウを閉じます。

ステップ 8:

syslog アプリケーションが保存されている場所に移動します。syslog514.logを実行したばかりの syslogメッセージを含むファイル(メモ帳)が存在する必要があ**ります** 

手順9:

コンピュータにsyslogファイルを保存した後、dosプロンプトを介してsyslogファイルにアクセス し、目的のポートでコマンドを実行すると、構文は次のようになります。 C:\Documents and Settings\>slogsrv -p 515

使用方法:slogsrv [-p port] [-o filename] [-t] [-h]

#### 場所:

-p port:リスニングポートを指定。デフォルトは「514」 -o filename出力ファイル名、デフォルトsyslog.port.logを指定します。 -tローカルタイムスタンプをオンにして、syslogヘッダーを解析する -hヘルプ **注**:このオプションを使用すると、1台のコンピュータで複数のsyslogを実行して、複数のSPAデ バイスをモニタできます。

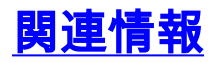

・ <u>テクニカル サポートとドキュメント – Cisco Systems</u>